Inquery > Transactions (checks)>

#### Index

| >> | Transactions (checks) | 2 |
|----|-----------------------|---|
| >> | Download file         | 5 |
| >> | Summary movements     | 6 |
| >> | Detail of movements   | 8 |

Page 1

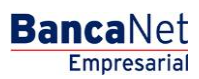

Inquery > Transactions (checks)>

Empresarial

**Banca**Net

#### » Transactions (checks)

#### What can I find on this page?

This page provides information about the movements of different types of features incorporated. One can search for account movements incorporated checks your accounts.

- Specific search
  - When the web page, the search unit specific information be presented expanded.
  - This option allows you to check balances to see the related movements.

#### How can I obtain the information I am interested in?

#### Specific search:

- 1. Search criteria The filter offers the following options:
  - By day. By choosing this option, a text box, followed by a drop-down calendar. This schedule only allows you to choose a date, then exits. No future dates can be selected. If you click on the text box will automatically open the calendar.
  - By range of days. Selecting this option will display two text boxes groups corresponding to the start date and the end date of the range, followed by a drop-down calendars. These calendars will not allow the start and end date are the same or that the end is before the start. Both schedules can move between the current month and the previous month. Not be selected today or future dates. If you click on the text box will automatically open the calendar.
- 2. Select a date from the Calendar icon.
- 3. In the filter Select the account number you will find the 10 beads you use most often, as well as the View all accounts. When you select this option and click the "Search" button, the accounts will appear in the bottom (workspace), with information broken down as follows:

| Name:     | Description used to register the account: trade name or alias of the company. |
|-----------|-------------------------------------------------------------------------------|
| Branch    | Number of the branch where the account was opened.                            |
| Account:  | Account number:                                                               |
| Currency: | Shows if the account is in Mexican pesos (MXN) or in American dollars (USD).  |

This table will display up to 50 accounts per page and you can select one or more accounts.

After selecting the (s) account (s) and click the "Find Selection" will display the query information only for selected accounts in the work area.

4. The box Enter branch, account number or name allows you to capture the branch, account number or account name. You can do partial capture data, in which case, the search will be considering the text to

Inquery > Transactions (checks)>

BancaNet Empresarial

Page 3

match the captured information. If you capture any data in the fields Branch or Account, the "Search" button will apply the consultation on all existing accounts, considering the type of account or contract, and the criteria and selected movement type.

By clicking on the "Continue" screen search movements, movements appear daily summary and ranges of days.

**Buttons** 

- "Print": Allows you to print the detail of his summary balances.
- Download": Copy the information into your computer.

Inquery > Transactions (checks)>

BancaNet Empresarial

Page 4

|                                                                                                    | rans                | and cellular                                 |                       |                           |                        |               | Leet Acc | version BenceNat Fr | Tuesday October 1, 2013,      | , 3:51 PM Centra |
|----------------------------------------------------------------------------------------------------|---------------------|----------------------------------------------|-----------------------|---------------------------|------------------------|---------------|----------|---------------------|-------------------------------|------------------|
|                                                                                                    |                     | sactions (checks)                            |                       |                           |                        |               | Last Au  | ess on bandariet En | ipresanai. 10/01/13 , 03:43 P |                  |
|                                                                                                    |                     | · · · · ·                                    |                       |                           |                        |               |          |                     |                               |                  |
| <form>  set set   set set standing set set standing   set set standing set set standing   set set standing set set set set set set set set set set</form>                                                                                                    | To perfo            | orm a search in one or more checkbooks, sele | ect a criteria, ente  | r the required informatio | n and then click on "S | earch" Button |          |                     |                               |                  |
|                                                                                                    | Search              | Criteria                                     |                       | Date                      | - <b>#</b>             |               |          |                     |                               |                  |
| <form>  Image: the stand of the stand of</form> | By day<br>Select ti | he Account Number                            | *                     | or enter branch, ad       | count number or nam    | e             |          |                     |                               |                  |
|                                                                                                    | View a              | accounts                                     | ~                     | Branch                    | Account numbe          | er or name    |          |                     |                               | Sea              |
| Image:Image:Ima                                                                                                    | ovem<br>lect an a   | ents<br>account to see your operations       |                       |                           |                        |               |          |                     |                               | Continue         |
| NONCOMPACTONECCO       00       76600       MA         NACE MANTENNOLODINAL       10       66103       MA         NACE MANTENNOLODINAL       10       20103       20103       20103         NACE MALADADINA       11       20140       20140       20140       20140         NATIONALADADINA       11       20140       20140       20140       20140       20140       20140       20140       20140       20140       20140       20140       20140       20140       20140       20140       20140       20140       20140       20140       20140       20140       20140       20140       20140       20140       20140       20140       20140       20140       20140       20140       20140       20140       20140       20140       20140       20140       20140       20140       20140       20140       20140       20140       20140       20140       20140       20140       20140       20140       20140       20140       20140       20140       20140       20140       20140       20140       20140       20140       20140       20140       20140       20140       20140       20140       20140       20140       20140       20140       20140 <td></td> <td>Name</td> <td></td> <td></td> <td></td> <td>Branch</td> <td>Account</td> <td></td> <td>Currency</td> <td></td>                                                                                                    |                     | Name                                         |                       |                           |                        | Branch        | Account  |                     | Currency                      |                  |
| □         NAXE MATGENIOOS BU         ID         ID (197)         MARC           □         ID (1000 A ALADA D'A         ID (1000 A ALADA D'A)         ID (1000 A ALADA D'A)         <                                                                                                    |                     | TECNOLOGIAS MEDICION ECOLO                   |                       |                           |                        | 100           | 7856608  |                     | MXN                           |                  |
| Image: Image:                            |                     | ENLACE MULTISERVICIOS INDU                   |                       |                           |                        | 110           | 1616173  |                     | MXN                           |                  |
| □       NP10004 ALADDS A.       NP1       NP10004 ALADDS A.         □       NP10006 ALADDS A.       NP10006 ALADDS A.       NP10006 ALADDS A.         □       NP10006 ALADDS A.       NP10006 ALADDS A.       NP10006 ALADDS A.         □       NP10006 ALADDS A.       NP10006 ALADDS A.       NP10006 ALADDS A.         □       NP10006 ALADDS A.       NP10006 ALADDS A.       NP10006 ALADDS A.         □       NP10006 ALADDS A.       NP10006 ALADDS A.       NP10006 ALADDS A.         □       NP10006 ALADDS A.       NP10006 ALADDS A.       NP10006 ALADDS A.         □       NP10006 ALADDS A.       NP10006 ALADDS A.       NP10006 ALADDS A.         □       NP10006 ALADDS A.       NP10006 ALADDS A.       NP10006 ALADDS A.         □       NP10006 ALADDS A.       NP10006 ALADDS A.       NP10006 ALADDS A.         □       NP10006 ALADDS A.       NP10006 ALADDS A.       NP10006 ALADDS A.         □       NP10006 ALADDS A.       NP10006 ALADDS A.       NP10006 ALADDS A.         □       NP10006 ALADDS A.       NP10006 ALADDS A.       NP10006 ALADDS A.         □       NP10006 ALADDS A.       NP10006 ALADDS A.       NP10006 ALADDS A.         □       NP10006 ALADDS A.       NP10006 ALADDS A.       NP10006 ALADDS A.         □ </td <td></td> <td></td> <td></td> <td></td> <td></td> <td>110</td> <td>5451403</td> <td></td> <td>MXN</td> <td></td>                                                                                                    |                     |                                              |                       |                           |                        | 110           | 5451403  |                     | MXN                           |                  |
| Image: matrix state in the state in the state                             |                     | RENTADORA ALADAD SA                          |                       |                           |                        | 111           | 307183   |                     | MXN                           |                  |
| Instruction         Initial         Finance         Mode           Instruction         Statubors ALLabors SA         Initial         Statubors ALLabors SA         Mode           Instruction         Statubors ALLabors SA         Initial         Statubors ALLabors SA         Mode           Instruction         Statubors ALLabors SA         Initial         Statubors ALLabors SA         Mode           Instruction         Statubors ALLabors SA         Initial         Statubors SA         Mode           Instruction         Statubors ALLabors SA         Mode         Statubors SA         Mode           Instruction         Statubors ALLabors SA         Initial         Statubors SA         Mode           Instruction         ModeLabors SA         Mode         Statubors SA         Mode           Instruction         ModeLabors SA         Mode         Statubors SA         Mode           Instruction         ModeLabors SA         Mode         Mode         Mode           Instruction         ModeLabors SA         Mode         Mode         Mode           Instruction         Mode         Statubors Mode         Mode         Mode           Instruction         Mode         Statubors Mode         Mode         Mode           Instre                                                                                                    |                     | RENTADORA ALADAD SA                          |                       |                           |                        | 111           | 338445   |                     | MXN                           |                  |
| □         HNILLOORA ALLIADD SA         HI         78200         MAI           □         REINLOORA ALLIADD SA         HI         78200         MAI           □         ALBEL PARLO LOORE ACOLD         HI         78200         MAI           □         AAREL PARLO LOORE ACOLD         HI         48797         MAI           □         AAREL PARLO LOORE ACOLD         HI         6900         MAI           □         MACULAR SACE EV         HI         6900         MAI           □         MAICUNAR MALLIADO SA         HI         6900         MAI           □         MAICUNAR SALEROV         HI         6900         MAI           □         MAINOVER SALE EV         HI         6900         MAI           □         MAINOVER SALE EV         HI         6900         MAI           □         MAINOVER SALE EV         HI         6900         MAI           □         MAINOVER SALE EV         HI         6900         MAINOVER MALCOMUNAL OR           □         MAINOVER SALE EV         HI         6900         MAINOVER MALCOMUNAL OR         HI           □         MAINOVER MALCOMUNAL OR         HI         HI         HI         HI           □                                                                                                    |                     | RENTADORA ALADAD SA                          |                       |                           |                        | 111           | 7522381  |                     | MXN                           |                  |
| INSURDERA ALLUND SA         111         79204         Model           INSURDERA ALLUND SA         15         47979         Model           INSURDERA ALLUND SA         15         47979         Model           INSURDERA ALLUND SA         15         47979         Model           INSURDERA ALLUND SA         15         47071         4001           INSURDERA ALLUND SA         16         52514         4001           INSURDERA ALLUND SA         165         53000         4001           INSURDERA SA DE CV         165         53000         4001           INSURDERA ALLUND SA         165         53000         4001           INSURDERA ALLUND SA         165         53000         4001           INSURDERA ALLUND SA         167         4575         4001           INSURDERA ALLUND SA         174         4575         4001           INSURDERA ALLUND SA         174         4575         4001           INSURDERA ALLUND SA         174         4575         4001           INSURD SALESA CEV         23         95971         4001           INSURD SALESA SE CV         24         44540         4001           INSURD SALESA SE CV         29         46010                                                                                                    |                     | RENTADORA ALADAD SA                          |                       |                           |                        | 111           | 7563290  |                     | MXN                           |                  |
| Interferent Nacional Geode S         HS         45979         Mon           □         AMBEL RAEL,OSCEPTULABIENO         134         20731         MonI           □         MOLEL,SCORENLLAVO         134         419977         MonI           □         MOLEL,SCORENLLAVO         134         419977         MonI           □         MOLEL,SCORENLLABIENO         134         419977         MonI           □         MAROVER SA DE CV         144         63983         MonI           □         MAROVER SA DE CV         146         63983         MonI           □         MAROVER SA DE CV         156         33930         MonI           □         MARENALZOLEZ/MARENALO         167         33930         MonI           □         JAVER, NAZOLEZ/MALO         170         3596         MonI           □         JAVER, NAZOLEZ/MALO         197         59597         MonI           □         MARENALZEZ/MALO         244         35967         MonI           □         MAROLESE SA DE CV         23         13546         MonI           □         MAROLESE SA DE CV         240181         44952         MonI           □         MAROLESE SA DE CV         250                                                                                                    |                     | RENTADORA ALADAD SA                          |                       |                           |                        | 111           | 7563304  |                     | MXN                           |                  |
| □ AMEL XABLO COMMENDATION 0         154         20751         MAN           □ AMEL XABLO XABLO YO         156         415077         MAN           □ MARCUXAB SARE XALLAGUNO         140         6398         MAN           □ MARCUXAB SARE XALLAGUNO         140         62914         MAN           □ MARCUXAB SARE CV         168         65030         MAN           □ MARCUXAB ZALLAGUNO         166         65030         MAN           □ MARCUXAB ZALLAGUNO         197         3198         MAN           □ MARCUXAB ZALLAGUNO         197         3198         MAN           □ MARCUXAB ZALLAGUNO         197         32967         MAN           □ MARCUXAB ZALLAGUNO         197         32967         MAN           □ MARCUXAB ZALLAGUNO         2375         MAN         MAN           □ MARCUXAB ZALLAGUNO         230         21962         MAN           □ MARCUXAB ZALCYO         231         12963         MAN         MAN           □ MARCUXAB ZALCYO         231         424540         MAN         MAN           □ MARCHAR XALCON         240161         MAN         MAN         MAN           □ MARCENN         240161         MAN         MAN         MAN                                                                                                    |                     | TELEPHONY NACIONAL GROUP S                   |                       |                           |                        | 115           | 4157979  |                     | MXN                           |                  |
| MARCLA_POUNDE_VILABLEDO         198         483077         MAN           MARCLA_POUNDE_VILABLEDO         198         63036         MAN           MARCLA_POUNDE SA DE CV         149         639364         MAN           IECHORAULSTRIA SA         155         745848         MAN           MARCRA/POUNDE/TORRES         166         63000         MAN           MARCRA/POUNDE/TORRES         166         63000         MAN           MARCRA/POUNDE/TORRES         196         65032         MAN           MARCRA/POUNDE/TORRES         197         39360         MAN           MARCRA/POUNDE/TORRES         197         59155         MAN           MARCRA/POUNDE/TORRES         197         59155         MAN           MARCRA/POUNDE/TORRES         197         59155         MAN           MARCRA/POUNDE/TORRES         224         259597         MAN           MARCRA/POUNDE/TORRES         233         15156         MAN           MARCRA/POUNDE/TORRES         2400         440612         MAN           MARCRA/POUNDE/TORRES         280         361764         MAN           MARCRA/POUNDE/TORRES         280         517801         MAN           MARCREDO/VOUNDE/TORRES         281                                                                                                    |                     | GABRIEL PABLO, ZORRILLA/Y G                  |                       |                           |                        | 134           | 207331   |                     | MXN                           |                  |
| □         Initial         Fitable         Fitable         Mode           □         MARPORERS ALE CV         194         635014         Mon           □         FEDROLOGISTRA ALA         195         178888         Mon           □         MARPORERS ALE CV         195         650129         Mon           □         MARE VALOREZ/GUIDAN         196         650129         Mon           □         MARE VALOREZ/GUIDAN         197         398         Mon           □         MARE VALOREZ/GUIDAN         197         398         Mon           □         MARE CALVEZIMALO         197         398         Mon           □         MARE CALVEZIMALO         197         398         Mon           □         MARE CALVEZIMALO         197         398         Mon           □         MARE CALVEZIMALO         197         398         Mon           □         MARE CALVEZIMALO         197         398         Mon           □         MARE CALVEZIMALO         197         398         Mon           □         MARE CALVEZIMALO         234         1982         Mon           □         MARE CALVEZIMALO         240000         Mon         Mon                                                                                                    |                     | ANGELICA, SOBREVILLA/BUENO                   |                       |                           |                        | 136           | 4183077  |                     | MXN                           |                  |
| Immediate state corr         Tele         Dods 194         Model           Immediate state corr         165         174648         Model           Immediate state corr         165         680300         Model           Immediate state corr         186         680300         Model           Immediate state corr         186         680300         Model           Immediate state corr         197         3398         Model           Immediate state corr         197         4575         Model           Immediate state corr         197         59756         Model           Immediate state corr         197         59756         Model           Immediate state corr         197         59756         Model           Immediate state corr         230         191692         Model           Immediate state corr         230         191692         Model           Immediate state corr         244         240101         Model           Immediate state corr         280         346912         Model           Immediate state corr         280         59762         Model           Immediate state corr         299         597762         Model           Immediate state corr                                                                                                    |                     | MIGUEL, BERGER/M                             |                       |                           |                        | 141           | 613898   |                     | MXN                           |                  |
| □         International (000000000000000000000000000000000000                                                                                                    |                     | TECNONDUSTRIA SA                             |                       |                           |                        | 140           | 0230134  |                     | MAN                           |                  |
| INDER VAX/DEF VAX/DELEX/ULZANIA       100       100       1000       1000         INDER VAX/DELEX/ULZANIA       197       3138       MAR         INDER VAX/DELEX/ULZANIA       197       3138       MAR         INDER VAX/DELEX/ULZANIA       197       42675       MAR         INDER VAX/DELEX/ULZANIA       197       42675       MAR         INDER VAX/DELEX/ULZANIA       197       59957       MAR         INDER VEX/DES DE MEXICO S A C       224       59957       MAR         INDER VEX/DES DE MEXICO S A C       233       615446       MAR         INDER VEX/DES DE MEXICO S A C       233       615446       MAR         INDER VEX/DES NV       243       424540       MAR         INDER VEX/DES NV       244       191016       MAR         INDER VEX/DES NV       280       344512       MAR         INDER VEX/DES NV       285       517974       MAR         INDER VANORELIS V ADOS P       285       517980       MAR         INVALTHER VANORELIS V ADOS P       285       517980       MAR         INVALTHER VANORELIS V ADOS P       295       517980       MAR         INVALTHER VANORELIS V ADOS P       311       333877       MAR                                                                                                    |                     |                                              |                       |                           |                        | 165           | 638030   |                     | MXN                           |                  |
| INTERCIPATION       100       000 000000       0000000       0000000         INTERCIPATION       197       4295       MNN         INTERCIPATION       197       59155       MNN         INTERCIPATION       197       59155       MNN         INTERCIPATION       197       59155       MNN         INTERCIPATION       230       121692       MNN         INTERCIPATION       233       615446       MNN         INTERCIPATION       243       424540       MNN         MILPREDUCTION       244       2400191       MNN         AUSTINFLIERTATIFILIEZ       244       2400191       MNN         INTERCIPATION       240       2400191       MNN         INTERCIPATION       244       240191       MNN         INTERCIPATION       280       346512       MNN         INTERCIPATION       280       346512       MNN         WILTER VANCHELS Y ASOS P       285       517801       MNN         WILTER VANCHELS Y ASOS P       285       517802       MNN         WILTER VANCHELS Y ASOS P       291       517802       MNN         INTERCIPATION       4200       1110       533677       MNN                                                                                                    |                     | JAVIER VAZQUEZ/GI I7MAN                      |                       |                           |                        | 186           | 660128   |                     | MXN                           |                  |
| I AVER_CHAVEZMALONIMALO       17       1000       MM         I JAVER_CHAVEZMALONIMALO       197       42675       MM         I JOSE (GHACO, JUAREZMACEVED       197       5000       MM         I TELEFONGS DE MORCOS & C       224       266957       MM         I MIDADESELE SA DE CV       233       6135446       MM       MM         I MIDADESELE SA DE CV       233       6135446       MM       MM         I MIDADESELE SA DE CV       243       4243540       MM       MM         I MIDADESELE SA DE CV       280       3440111       MM       MM         I LEON       280       3440512       MMN       MM       MM         I LEON       280       3440512       MMN       MM       MM                                                                                                    |                     | JAVIER, CHAVEZMALO                           |                       |                           |                        | 197           | 31398    |                     | MXN                           |                  |
|                                                                                                    |                     | JAVIER, CHAVEZ/MALOMUYMALO                   |                       |                           |                        | 197           | 42675    |                     | MXN                           |                  |
| IteleFondS De Mexico S A C       24       269957       MN         UNDARESSE SA DE CV       23       121652       MNN         DISENO EN BOLSAS SA DE CV       23       613546       MNN         MLDRED, JOHNSON       243       424350       MNN         AGUSTN, MUERTA/TELLEZ       244       240161       MNN         GRUPO CONPARTE SA DE CV       260       440512       MNN         GRUPO CONPARTE SA DE CV       260       51784       MNN         MAITHER VANOHELIS Y ASOS P       265       51782       MNN         MAITHER VANOHELIS Y ASOS P       265       517820       MNN         MAITHER VANOHELIS Y ASOS P       265       517820       MNN         MAITHER VANOHELIS Y ASOS P       265       517820       MNN         MAITHER VANOHELIS Y ASOS P       265       517820       MNN         MAITHER VANOHELIS Y ASOS P       279       7621210       MNN         AMPLIBO SA DE CV       311       538677       MNN         MAITHER VANOHELIS Y ALLADAS A       4430       11725       MNN                                                                                                    |                     | JOSE IGNACIO, JUAREZ/ACEVED                  |                       |                           |                        | 197           | 5971526  |                     | MXN                           |                  |
| INNADESE: E AD E CV       23       1216952       MNN         DEBNO EN BOLSAS SA DE CV       23       6135466       MNN         MLDRED, JOHNSON       243       4243540       MNN         AOUSTIN, HUERTA/TELLEZ       244       240101       MNN         ILEON       260       440512       MNN         ORUPO CONPARTE SA DE CV       260       440512       MNN         MURITHER VANOHELIS Y ASOS P       265       551782       MNN         WALTHER VANOHELIS Y ASOS P       265       551782       MNN         WALTHER VANOHELIS Y ASOS P       265       551782       MNN         WALTHER VANOHELIS Y ASOS P       265       551782       MNN         CATARINO, DAZLOERA       31       373301       MNN         AMPLIBIO SA DE CV       311       533677       MNN         RINTADORA ALADAD SA       4430       41717       MNN         It bot nom 193       Entende       21314       MSN       Entende       Entende       Entende       Entende       Entende       Entende       Entende       Entende       Entende       Entende       Entende       Entende       Entende       Entende       Entende       Entende       Entende       Entende       Entend                                                                                                    |                     | TELEFONOS DE MEXICO S A C                    |                       |                           |                        | 224           | 2569957  |                     | MXN                           |                  |
| Implementation       23       619446       MMM         Implementation       243       44354       MMM         Implementation       243       24354       MMM       MMM         Implementation       244       240191       MMM       MMM       MMM         Implementation       260       340512       MMM       MMM       MMM       MMM         Implementation       260       351784       MMM       MMM                                                                                                    |                     | UNDADESEJE SA DE CV                          |                       |                           |                        | 233           | 1216952  |                     | MXN                           |                  |
| Image: Image:                                   |                     | DISENO EN BOLSAS SA DE CV                    |                       |                           |                        | 233           | 6135446  |                     | MXN                           |                  |
| AGUSTN/HUERTA/TELLEZ       244       240191       MNN         LEON       260       340512       MNN         ORUPO CONPARTE SA DE CV       260       160840       MNN         WALTHER VANOHELIS Y ASOS P       265       551782       MNN         WALTHER VANOHELIS Y ASOS P       265       551782       MNN         WALTHER VANOHELIS Y ASOS P       265       551782       MNN         CATARINO,DIAZLOERA       279       7621210       MNN       MNN         AMPLIBIO SA DE CV       311       373301       MNN       MNN         AMPLIBIO SA DE CV       311       538877       MNN       MNN         RENTADORA ALADAD SA       4430       41717       MNN       MNN         10 50 from 193       Emedora       21314 Media       MNN       MNN       MNN                                                                                                    |                     | MILDRED, JOHNSON/                            |                       |                           |                        | 243           | 4243540  |                     | MXN                           |                  |
| I EGN       260       340512       MNN         G GRUPO CONPARTE SA DE CV       260       150640       MNN         WALTHER VANGHELIS Y ASOS P       265       551782       MNN         WALTHER VANGHELIS Y ASOS P       265       551782       MNN         WALTHER VANGHELIS Y ASOS P       265       551782       MNN         WALTHER VANGHELIS Y ASOS P       265       551782       MNN         CATARINO DIAZLOERA       279       762120       MNN         CATARINO DIAZLOERA       31       373001       MNN         AMPLIBIO SA DE CV       311       535877       MNN         RINTADORA ALADAD SA       4430       41717       MNN         Ito S0 from 199       Emerical 2 3 4 1 Media       MNN       Emerical 2 3 4 1 Media       Emerical 2 3 4 1 Media                                                                                                    |                     | AGUSTIN, HUERTA/TELLEZ                       |                       |                           |                        | 244           | 2140181  |                     | MXN                           |                  |
| Image: CRUPO CONPARTE SA DE CV       280       4160840       MNN         Image: Walther VANOHELIS Y ASOS P       285       551762       MNN         Image: Walther VANOHELIS Y ASOS P       285       551782       MNN         Image: Walther VANOHELIS Y ASOS P       285       551782       MNN         Image: Walther VANOHELIS Y ASOS P       285       551782       MNN         Image: Walther VANOHELIS Y ASOS P       285       551780       MNN         Image: Walther VANOHELIS Y ASOS P       290       7521210       MNN         Image: Catarino DAZA CERA       31       373301       MNN         Image: Anter Iblo SA DE CV       311       3338977       MNN         Image: Rentadora Aladad SA       4430       41717       MNN         Image: Rentadora Aladad SA       4430       11725       MON                                                                                                    |                     | LEON                                         |                       |                           |                        | 260           | 3440512  |                     | MXN                           |                  |
| Image: Walther Valore Lus Y asos P       265       5517874       Monital P         Image: Walther Valore Lus Y asos P       265       551782       Monital P         Image: Walther Valore Lus Y asos P       265       551782       Monital P         Image: Walther Valore Lus Y asos P       265       551782       Monital P         Image: Walther Valore Lus Y asos P       265       551782       Monital P         Image: Walther Valore Lus Y asos P       279       7621210       Monital P         Image: Walther Valore Lus Y asos P       31       373301       Monital P         Image: Walther Valore Lus Y asos P       31       373301       Monital P         Image: Walther Valore A Labad Sa       4430       41717       Monital P         Image: Walther Valore A Labad Sa       4430       41725       Monital P         Image: Walther Valore A Labad Sa       10 50 from 193       Encode M 2 3 4 1 Media       Forder M 4 10 2       Image: Walther Valore A Labad Sa       Image: Walther Valore A Labad Sa       Image: Walther Valore A Labad Sa                                                                                                    |                     | GRUPO CONPARTE SA DE CV                      |                       |                           |                        | 260           | 4180840  |                     | MXN                           |                  |
| Image: Malther VANCHELIS Y ASOS P       265       557862       MNN         Image: Malther VANCHELIS Y ASOS P       265       557890       MNN         Image: CATARNO, DAZLOGRA       279       752120       MNN         Image: CATARNO, DAZLOGRA       279       752120       MNN         Image: CATARNO, DAZLOGRA       31       373001       MNN         Image: CATARNO, DAZLOGRA       31       538677       MNN         Image: RENTADORA ALADAD SA       4430       41717       MNN         Image: Company       MNN       MNN       MNN                                                                                                    |                     | WALTHER VANGHELIS Y ASOS P                   |                       |                           |                        | 265           | 5517874  |                     | MXN                           |                  |
| WALTHER VANCHELIS Y ASOS P       265       557890       MON         CATARINO,DIAZA OERA       279       7521210       MON         FEDERICO M,GOMEZ/TORRES       31       373001       MON         AMPLIBIO SA DE CV       311       536877       MON         RENTADORA ALADAD SA       4430       41717       MON         It to 50 from 198       EPENGOR 12 3 4 1 Med 2       Go to Fund 12 3 4 1 Med 2       To Fund 12 3 4 1 Med 2                                                                                                    |                     | WALTHER VANGHELIS Y ASOS P                   |                       |                           |                        | 265           | 5517882  |                     | MXN                           |                  |
| c ctARRNO,DAZLOERA       279       761210       MNN         c pEDERICO H,GOMEZ/TORRES       31       379301       MNN         c AMPLIBIO SA DE CV       311       536877       MNN         c RENTADORA ALADAD SA       4430       41717       MNN         t No 50 from 198       ePrevoze 1 2 3 4 1 Mesta       60 to Prevoze 1 o from 4 context       For the context       Context                                                                                                    |                     | WALTHER VANGHELIS Y ASOS P                   |                       |                           |                        | 265           | 5517890  |                     | MXN                           |                  |
| □       FEDERICO H,00MEZ/TORRES       31       3733001       MON         □       AMPLI BIO SA DE CV       311       536877       MON         □       RENTADORA ALADAD SA       4430       41717       MON         □       RENTADORA ALADAD SA       4430       41725       MON                                                                                                    |                     | CATARINO, DIAZ/LOERA                         |                       |                           |                        | 279           | 7621210  |                     | MXN                           |                  |
| □     AMPLI BIO SA DE CV     311     538877     MON       □     RENTADORA ALADAD SA     4430     41717     MON       □     RENTADORA ALADAD SA     4430     41725     MON                                                                                                    |                     | FEDERICO H,GOMEZ/TORRES                      |                       |                           |                        | 31            | 3793001  |                     | MXN                           |                  |
| RENTADORA ALADAD SA     4430     41717     MXN       RENTADORA ALADAD SA     4430     41725     MXN       1 to 50 from 199     < Previous                                                                                                    |                     | AMPLI BIO SA DE CV                           |                       |                           |                        | 311           | 5336877  |                     | MXN                           |                  |
| RENTADORA ALADAD SA         4430         41725         MON           1 to 50 from 199              Previous               2   3   4   Next >               Go to Page               Continue                                                                                                    |                     | RENTADORA ALADAD SA                          |                       |                           |                        | 4430          | 41717    |                     | MXN                           |                  |
| 1 to 50 from 199                                                                                                    |                     | RENTADORA ALADAD SA                          |                       |                           |                        | 4430          | 41725    |                     | MXN                           |                  |
|                                                                                                    | 1 to 50             | from 199 <u>« Previous</u> 12                | 3   4   <u>Next »</u> |                           |                        |               |          | Go to               | Page from 4                   | Go               |
|                                                                                                    |                     |                                              |                       |                           |                        |               |          |                     |                               | Continue         |
| do you want to do?                                                                                                    | do you              | want to do?                                  |                       |                           |                        |               |          |                     |                               |                  |

Inquery > Transactions (checks)>

Empresarial Page 5

**Banca**Net

#### » Download file

By clicking on the file format Download option N, are downloaded to your computer the files in the specified format, depending on the criteria selected in the Files Converter screen.

#### Note: During the download per file will not be on screen movements.

• Movements format.

By clicking the "Cancel" button will interrupt the download. To resume, you must perform the query again.

While downloading the file, indicate the number of movements that are being downloaded, this counter can be seen from 500 movements downloaded, updated every 500 movements.

By downloading a file in the detail of movement are two download formats TXT file / Excel CSV.

| Download options                                                      |            | ?      |
|-----------------------------------------------------------------------|------------|--------|
| Next download your file in Online Statement format                    |            |        |
| How do you want your download?                                        |            |        |
|                                                                       | <b>CU3</b> |        |
| Text file .TXT                                                        | Excel .CSV |        |
| Zip Download (faster download)                                        |            |        |
| "The guard of all the information downloaded is responsibility of the | e user"    |        |
| "To change the export format of the text file click here"             |            |        |
| Cancel                                                                |            | Accept |

Inquery > Transactions (checks)>

» Summary movements

Summary movements- Current Day: Extract current day operations.

- 1. In the filter search criteria, choose  $\rightarrow$  By day. Selecting this option will enable the Date field, where you choose the date of today.
- 2. In "Select the account number" select "View All Accounts" and select more than one account.
- 3. Click "Search".
- 4. The information is presented as follows:
  - Branch
  - Account
  - Movements
  - Current Balance
  - Currency

| 🛟 Bana                                                                           | amex                                                                                                    |                                                                                                    |                                                                                                    |                                 |                |                                | Site Map   Branches   ww                                     | w.banamex.co<br>BancaNe    |
|----------------------------------------------------------------------------------|----------------------------------------------------------------------------------------------------|----------------------------------------------------------------------------------------------------|----------------------------------------------------------------------------------------------------|---------------------------------|----------------|--------------------------------|--------------------------------------------------------------|----------------------------|
| Inquiries Trans                                                                  | fers and Payments                                                                                                    | Taxes and Contributions Collection                                                                                                    | n Investments Additional Services N                                                                                                    | Management                      |                |                                | -                                                            | Empresaria                 |
| Balances Account                                                                 | statements Transac                                                                                                    | ctions (checks) Corporate cards Hi                                                                                                    | story                                                                                                    |                                 |                |                                |                                                              |                            |
| MEGAMOTORS SA<br>Review e-mail and cel                                           | DE CV   DEMO,DEMO                                                                                                    | D/DEMO                                                                                                    |                                                                                                    |                                 | Last Acc       | Tue<br>ess on BancaNet Empresa | sday October 1, 2013, 5:29 PM (<br>irial: 10/01/13, 03:46 PM | Central Mexico<br>Messages |
| > Transac                                                                        | tions (che                                                                                                    | cks)                                                                                                    |                                                                                                    |                                 |                |                                |                                                              | 8(                         |
| Specific seal To perform a s Search Criterie By day Select the Acc View all acco | In the second of the second of | And the second second s | ired information and then click on "Search" But<br>25/2013   ter branch, account number or name<br>inch Account number or name  Ending balance 229 324 85 | tton                            | ils 💽          | Total deposits                 | Currency<br>MRN                                              | Search                     |
| 111                                                                              | 307183                                                                                                    | 38,602.46                                                                                                    | 38,602.46                                                                                                    | 0.00                            |                | 0.00                           | MXN                                                          |                            |
| 1 to 2 from 2                                                                    |                                                                                                    |                                                                                                    |                                                                                                    |                                 |                |                                |                                                              |                            |
|                                                                                  |                                                                                                    |                                                                                                    | The query is for information purposes only, no                                                                                                    | o official recognition as legal | or tax voucher |                                |                                                              |                            |
| What do you want f                                                               | to do?                                                                                                    | Mak                                                                                                    | e a transfer                                                                                                    |                                 | Make a payment |                                |                                                              |                            |
| /EBTEX01-ND001-L                                                                 | ACINTGTDUA81848                                                                                                    | SFLATAP04U<br>Contributions   Collection   Investments   4                                                                                                    | dditional Services   Management                                                                                                    |                                 |                |                                |                                                              | Copyr                      |

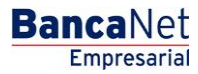

Inquery > Transactions (checks)>

Page 7

Summary movements - Range of Days: Extract day operations intervals.

- 1. In the Select filter criteria, choose  $\rightarrow$  By range days. By selecting this option enabled fields start date and end date, where you choose the range of the days you want to see.
- 2. In "Select the account number" select "View All Accounts" and select more than one account.
- 3. Click "Search".
- 4. The information is presented as follows:
  - Number
  - Branch
  - Account
  - Opening balance
  - Ending balance
  - Total withdrawals
  - Total deposits
  - Currency

You can download the summary move by clicking on the button *'*Download''.

| Panar                                                                                       | mov                 |            |                                 |                 |                               |               |                                         |      |                | Site Map | Branches wv | ww.banamex.co        |
|---------------------------------------------------------------------------------------------|---------------------|------------|---------------------------------|-----------------|-------------------------------|---------------|-----------------------------------------|------|----------------|----------|-------------|----------------------|
|                                                                                             | nex                 |            |                                 |                 |                               |               |                                         |      |                |          |             | BancaNe<br>Empresari |
| Inquiries Transfers                                                                         | s and Payments      | Taxes and  | d Contributions Collect         | ion Investm     | ents Additional Services      | Manage        | ment                                    |      |                |          |             | o Exit               |
| Balances Account statements Transactions (checks) Corporate cards History                   |                     |            |                                 |                 |                               |               |                                         |      |                |          |             |                      |
|                                                                                             |                     | 0.000      |                                 |                 |                               |               |                                         |      | <b>T</b>       |          |             | 0                    |
| Review e-mail and cellular Last Access on BancaNet Empresarial: 10.01/13, 03:46 PM Messages |                     |            |                                 |                 |                               |               |                                         |      |                |          |             |                      |
| > Transactio                                                                                | ons (che            | ecks)      |                                 |                 |                               |               |                                         |      |                |          |             | 80                   |
| Specific search                                                                             | 1                   |            |                                 |                 |                               |               |                                         |      |                |          |             |                      |
| To perform a sear                                                                           | ch in one or more c | heckbooks, | select a criteria, enter the re | quired informat | ion and then click on "Search | Button        |                                         |      |                |          |             |                      |
| Search Criteria                                                                             |                     |            | Da                              | te              |                               |               |                                         |      |                |          |             |                      |
| By range of days                                                                            |                     |            | <b>v</b> (                      | 19/09/2013      | то09/30/20                    | 3             |                                         |      |                |          |             |                      |
| Select the Accourt                                                                          | nt Number           |            | 01                              | enter branch,   | account number or name        |               |                                         |      |                |          |             |                      |
| View all accounts                                                                           | s                   |            | *                               | Branch          | Account number or na          | ime           |                                         |      |                |          |             | Search               |
|                                                                                             |                     |            |                                 |                 |                               |               |                                         |      |                |          |             |                      |
| Account Stateme<br>To see the details click f                                               | ent Summary         | of the da  | y 09/09/2013 to 09/3            | 0/2013          |                               |               |                                         |      |                |          |             | ∎>                   |
| Branch 🗖                                                                                    | Account             |            | Opening balance                 |                 | Ending balance                |               | Total withdrawals                       |      | Total deposits |          | Currency    |                      |
| 111                                                                                         | 307183              |            | 38,602.46                       |                 | 38,602.46                     |               | 0.00                                    |      | 0.00           |          | MXN         |                      |
| 110                                                                                         | <u>1616173</u>      |            | 274,907,625.38                  |                 | 274,904,774.38                |               | 2,851.00                                |      | 0.00           |          | MXN         |                      |
| 1 to 2 from 2                                                                               |                     |            |                                 |                 |                               |               |                                         |      |                |          |             |                      |
|                                                                                             |                     |            |                                 | * The query is  | for information purposes only | no official i | ecognition as legal or tax youc         | her  |                |          |             |                      |
| « <u>Return</u>                                                                             |                     |            |                                 |                 |                               |               | ,,,,,,,,,,,,,,,,,,,,,,,,,,,,,,,,,,,,,,, |      |                |          |             |                      |
|                                                                                             |                     |            |                                 |                 |                               |               |                                         |      |                |          |             |                      |
| All of the year weat to d                                                                   | 02                  |            |                                 |                 |                               |               |                                         |      |                |          |             |                      |
| what do you want to u                                                                       |                     |            |                                 |                 |                               |               |                                         |      |                |          |             |                      |
| View balances                                                                               |                     |            | м                               | ake a transfer  |                               |               | Make a pa                               | ment |                |          |             |                      |

Inquiries | Transfers and Payments | Taxes and Contributions | Collection | Investments | Additional Services | Management

Inquery > Transactions (checks)>

#### » Detail of movements

Detail of movements-Cheking- By day:Detalle de las operaciones realizadas el día actual.

- 1. In the filter search criteria, choose  $\rightarrow$ By day. Selecting this option will enable the Date field, where you choose the current date.
- 2. In "Select the account number" select the account from which you want to know the details of transactions.
- 3. Click "Search".
- 4. The information is presented as follows:
  - Section Checking Account Movements
    - Summary of Account on [current date]
    - $\circ$  Branch
    - o Account
    - o Name
    - $\circ$  Withdrawals
    - o Resume of the day
    - o Initial Balance
    - o Deposits
    - $\circ$  Withdrawals
    - o Final Balance
    - Section Detail of movements Deposits and withdrawals
    - o Date
    - $\circ$  Description
    - $\circ$  Deposits
    - $\circ$  Withdrawals
    - o Balance (MXN)

#### **Buttons**

- Print": Allows you to print the detail of his summary balances.
- 🗊 "Download": Copy the information into your computer.
- 📴 "Filter": Provide for multiple search options.
- 🚯 "Clear" Deactivates an active filter and presents all of the information.
- ⑦ "Help": It provides specific assistance.

Inquery > Transactions (checks)>

| 🏠 Bana                                       | mex                                                                                                    |                                             |                            |           | Sit                                                | e Map   Branches                      | www.banamex.com   |
|----------------------------------------------|----------------------------------------------------------------------------------------------------|---------------------------------------------|----------------------------|-----------|----------------------------------------------------|---------------------------------------|-------------------|
|                                              |                                                                                                    |                                             |                            |           |                                                    |                                       | BancaNe           |
| Inquiries Transfer                           | rs and Payments Taxes and Co                                                                                             | intributions Collection Investments Add     | tional Services Management |           |                                                    |                                       | 💽 Exit            |
| Balances Account st                          | atements Transactions (checks)                                                                                           | Corporate cards History                     |                            |           |                                                    |                                       |                   |
| MEGAMOTORS SA DE<br>Review e-mail and cellul | E CV   DEMO,DEMO/DEMO                                                                                                    |                                             |                            | Last Acce | Wednesday Oct<br>ss on BancaNet Empresarial: 10/02 | ober 2, 2013, 9:48<br>2/13 , 09:29 AM | AM Central Mexico |
| Transacti                                    | ions (checks)                                                                                                    |                                             |                            |           |                                                    |                                       | 80                |
| + Specific searc                             | h                                                                                                    |                                             |                            |           |                                                    |                                       |                   |
| Checking accou                               | unt movements                                                                                                    |                                             |                            |           |                                                    |                                       |                   |
| Summary Account                              | of the day 09/11/2013                                                                                                    |                                             |                            |           |                                                    |                                       |                   |
| Branch                                       |                                                                                                    | 870                                         | Name                       |           | ACERO VENTA Y EDIFICA                              | ACIONE                                |                   |
| Account summary                              |                                                                                                    | 300173                                      | Currency                   |           | INLAIN                                             |                                       |                   |
| Opening Balance                              |                                                                                                    | \$ 132.798.415.866.72                       | Ending Balance             |           | \$ 132,798,393,640,42                              |                                       |                   |
| Deposits (3529)                              |                                                                                                    | \$ 3,578.70                                 |                            |           |                                                    |                                       |                   |
| Withdrawals (9)                              |                                                                                                    | \$ 25,805.00                                |                            |           |                                                    |                                       |                   |
| Movements de≀                                | tail - deposits and withdra                                                                                              | wals                                        |                            |           |                                                    |                                       | <b>F D</b>        |
| Date                                         | Description                                                                                                    |                                             |                            | Deposits  | Withdrawals                                        | Balance MXN                           |                   |
| 09/11/2013                                   | Global charge<br>Branch: 870<br>Reference number: 29566<br>Alphanumeric reference:<br>Authorization: 00000296            | ş<br>Daniel                                 |                            |           | 2.00                                               |                                       |                   |
| 09/11/2013                                   | Global charge<br>Branch: 870<br>Reference number: 35567<br>Alphanumeric reference:<br>Authorization: 00000356            | 7<br>DANIEL                                 |                            | -         | 1,800.00                                           |                                       |                   |
| 09/11/2013                                   | Payment to third parties<br>Branch: 519<br>Reference number: 32100<br>Alphanumeric reference:<br>Authorization: 00001100 | 009999<br>AUT 01100 SER BCA ELEC.           |                            | -         | 10,000.00                                          |                                       |                   |
| 09/11/2013                                   | Payment to third parties<br>Branch: 519<br>Reference number: 32100<br>Alphanumeric reference:<br>Authorization: 00001109 | 009999<br>AUT 01109 SER BCA ELEC.           |                            |           | 10,000.00                                          |                                       |                   |
| 09/11/2013                                   | Interbank payment<br>Branch: 519<br>Reference number: 12345<br>Alphanumeric reference:<br>Authorization: 00001122        | 53<br>PAGO                                  |                            |           | 1,000.00                                           |                                       |                   |
| 09/11/2013                                   | Interbank payment<br>Branch: 519<br>Reference number: 13413<br>Alphanumeric reference:<br>Authorization: 00001129        | 34<br>MANCOMUNADO                           |                            | -         | 1,000.00                                           |                                       |                   |
| 09/11/2013                                   | Interbank payment<br>Branch: 519<br>Reference number: 7263<br>Alphanumeric reference:<br>Authorization: 00001130         | MANCOAUTREM                                 |                            |           | 1,000.00                                           |                                       |                   |
| 09/11/2013                                   | Money or der<br>Branch: 519<br>Reference number: 16<br>Alphanumeric reference:<br>Authorization: 00001140                | OP OSAMA, BINNLADEN                         |                            | -         | 1,000.00                                           |                                       |                   |
| 09/11/2013                                   | Global charge<br>Branch: 870<br>Reference number: 45440<br>Alphanumeric reference:<br>Authorization: 00004548            | 35<br>NOMINA BANAMEX                        |                            |           | 3.00                                               |                                       |                   |
| 09/11/2013                                   | Deposit by instructions of<br>Branch: 870<br>Reference number: 91919<br>Alphanumeric reference:                          | of<br>3191<br>A GERO MENTA MEDIECACIONES SA |                            | 1.00      | -                                                  |                                       |                   |

# **Banca**Net

Empresarial

Page 9

#### 09/11/2013 09/11/2013 09/11/2013 09/11/2013 09/11/2013 09/11/2013 09/11/2013 Alphanumeric reference Authorization: 00000291 09/11/2013 Deposit for collection Branch: 519 Reference number: 8752583 Alphanumeric reference: zzz1234 Authorization: 00001021 50.70 Abono por Nomina Branch: 870 Reference number: 1234000000 Alphanumenic reference: ACERO VENTA Y EDIFICACIONES SA Authorization: 00005494 09/11/2013 1.00 Autonization: Bootonoo Branch: 870 Reference number: 1234400000 Alphanumeric reference: ACERO VENTA Y EDIFICACIONES SA Authorization: 00005485 09/11/2013 1.00 09/11/2013 Abono por Nomina Branch: 870 Reference number: 1234000000 Alphanumeric reference: ACERO VENTA Y EDIFICACIONES SA Authorization: 00005498 1.00 Abono por Nomina Branch: 870 Reference number: 1234400000 Alphanumenic reference: ACERO VENTA Y EDIFICACIONES SA Authorization: 00005553 09/11/2013 1.00 Autonization, ecologica Branch, 870 Reference number, 1234000000 Alphanumeric reference: ACERO VENTA Y EDIFICACIONES SA Authorization, 20005566 09/11/2013 1.00 Autoripation: execution and a second and a second and a second and a second and a second and a second a second 09/11/2013 1.00 Autorization, 60003967 Aboro por Nomina Branch 870 Reference number: 1234000000 Alphanumeric reference: ACERO VENTA Y EDIFICACIONES SA Authorization: 00005570 09/11/2013 1.00 «Previous 1 2 3 4 5 Next» ( -5 +5 » Go to Page from 10 Go 1 to 50 from 500 "We found more than 500 movements, to find the next group of movements click here" \* The query is for information purposes only, no official recognition as legal or tax voucher « <u>Return</u> What do you want to do? View balances Make a transfer Make a payment

Inquery > Transactions (checks)>

Empresarial

**Banca**Net

Page 10

Detail of movements-Cheking- By Range of day: Detail of the operations performed by intervals of days.

- 1. In the Select filter criteria, choose  $\rightarrow$ By range days. Selecting this option will display two text boxes groups corresponding to the start date and the end date of the range, followed by a drop-down calendars, where you choose the range of days for which you want to know the details of transactions.
- 2. In "Select the account number" select the account from which you want to know the details of transactions.
- 3. Click "Search".
- 4. The information is presented as follows:
  - Section Checking Account Movements
    - Account Summary
    - o Branch
    - o Account
    - o Name
    - o Currency
    - Summary [start date] to [end date]]
    - o Initial Balance
    - o Deposits
    - o Withdrawals
    - o Closing balance
  - Section Detail of movements Deposits and withdrawals
    - o Description
    - $\circ$  Deposits
    - $\circ$  Withdrawals
    - o Balance (MXN)

#### **Buttons**

- Print": Allows you to print the detail of his summary balances.
- 🗊 "Download": Copy the information into your computer.
- 📴 "Filter": Provide for multiple search options.
- 🚯 "Clear" Deactivates an active filter and presents all of the information.
- ⑦ "Help": It provides specific assistance.

Inquery > Transactions (checks)>

X

| 🛟 Bana                                       | mex                                                                                                    |                             |           | Sit                                                | e Map   Branches   www.banamex<br>BancaN             |
|----------------------------------------------|----------------------------------------------------------------------------------------------------|-----------------------------|-----------|----------------------------------------------------|------------------------------------------------------|
| Inquiries Transfer                           | rs and Pavments Taxes and Contributions Collection Investments Add                                                                                            | itional Services Management |           |                                                    | Empres                                               |
| Balances Account st                          | atements Transactions (checks) Corporate cards History                                                                                                    |                             |           |                                                    |                                                      |
|                                              |                                                                                                    |                             |           |                                                    |                                                      |
| MEGAMOTORS SA DE<br>Review e-mail and cellul | ECV   DEMO,DEMO/DEMO                                                                                                    |                             | Last Acce | Wednesday Oct<br>ss on BancaNet Empresarial: 10/02 | ober 2, 2013, 1:13 PM Central Mexi<br>/13 , 09:30 AM |
| > Transacti                                  | ons (checks)                                                                                                    |                             |           |                                                    | ē                                                    |
| + Specific searc                             | h                                                                                                    |                             |           |                                                    |                                                      |
| Checking accou                               | unt movements                                                                                                    |                             |           |                                                    |                                                      |
| Account Summary                              |                                                                                                    |                             |           |                                                    |                                                      |
| Branch                                       | 870                                                                                                    | Name                        |           | ACERO VENTA Y EDIFICA                              | CIONE                                                |
| Account                                      | 568173                                                                                                    | Currency                    |           | MXN                                                |                                                      |
| Summary from 09/                             | 02/2013 to 09/04/2013                                                                                                    |                             |           |                                                    |                                                      |
| Opening Balance                              | \$ 132,798,413,004.66                                                                                                    | Ending Balance              |           | \$132,798,403,923.72                               |                                                      |
| Deposits (2378)                              | \$ 22,961.78                                                                                                    |                             |           |                                                    |                                                      |
| Withdrawals (17)                             | \$ 32,042.72                                                                                                    |                             |           |                                                    |                                                      |
|                                              |                                                                                                    |                             |           |                                                    |                                                      |
| Mo∨ements det                                | tail - deposits and withdrawals                                                                                                    |                             |           |                                                    |                                                      |
| Date                                         | Description                                                                                                    |                             | Deposits  | Withdrawals                                        | Balance MXII                                         |
| 09/04/2013                                   | Transfer Ref.<br>Branch: 519<br>Reference number: 5099475800<br>Alphanumetic reference: AUT. 01001 A DOLARES BE<br>Authorization: 00001001                    |                             |           | 13.53                                              |                                                      |
| 09/04/2013                                   | Interbank payment<br>Branch: 519<br>Reference number: 1234567<br>Alphanumetic reference: OTRAS3RG<br>Authorization: 00001026                                  |                             | -         | 1.00                                               |                                                      |
| 09/04/2013                                   | Deposit by instructions of<br>Branch: 870<br>Reference number: 9191919100<br>Alphanumeric reference. ACERO VENTA Y EDIFICACIONES SA<br>Authorization: 0000395 |                             | 1.00      |                                                    |                                                      |
| 09/04/2013                                   | Deposit by instructions of<br>Branch: 870<br>Reference number: 9191919100                                                                                     |                             | 1.00      | -                                                  |                                                      |

Alphanumeric reference: ACERO VENTA Y EDIFICACIONES SA Authorization: 00003697 «Previous 1 2 3 4 5 Next» «-5 +5 » Go to Page 1 to 50 from 500 from 10 🛛 🛛 Go "We found more than 500 movements, to find the next group of movements click here" \* The query is for information purposes only, no official recognition as legal or tax voucher « <u>Return</u> What do you want to do?

Make a payment

View balances

» Go Up

Inquiries | Transfers and Payments | Taxes and Contributions | Collection | Investments | Additional Services | Management

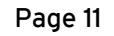

BancaNet Empresarial

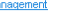

Make a transfer